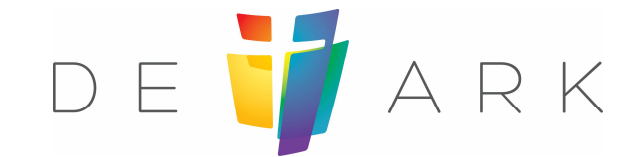

# Reserveren & annuleren kerkdiensten NGK Maassluis

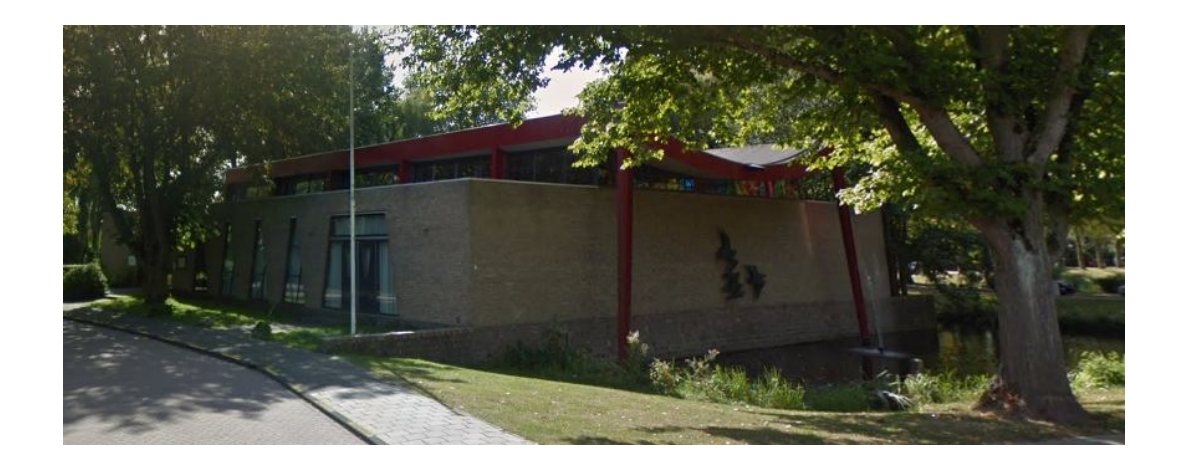

#### Ga naar Eventbrite Kies "Selecteer een datum"

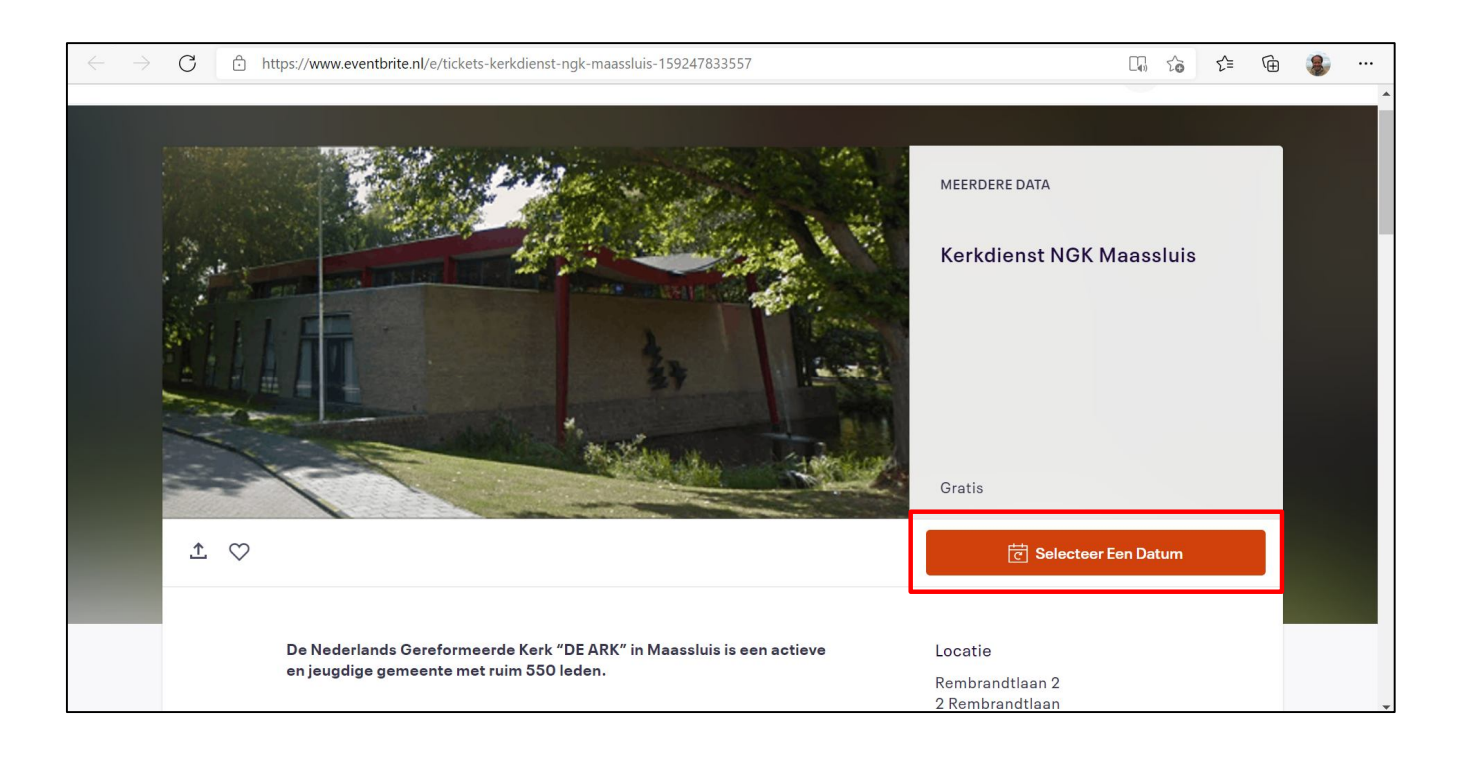

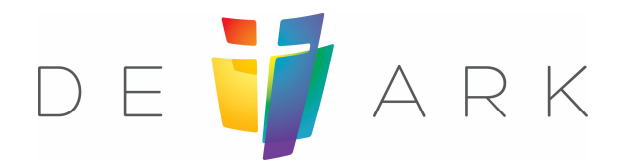

#### Ga naar datum van de dienst Kies "Tickets"

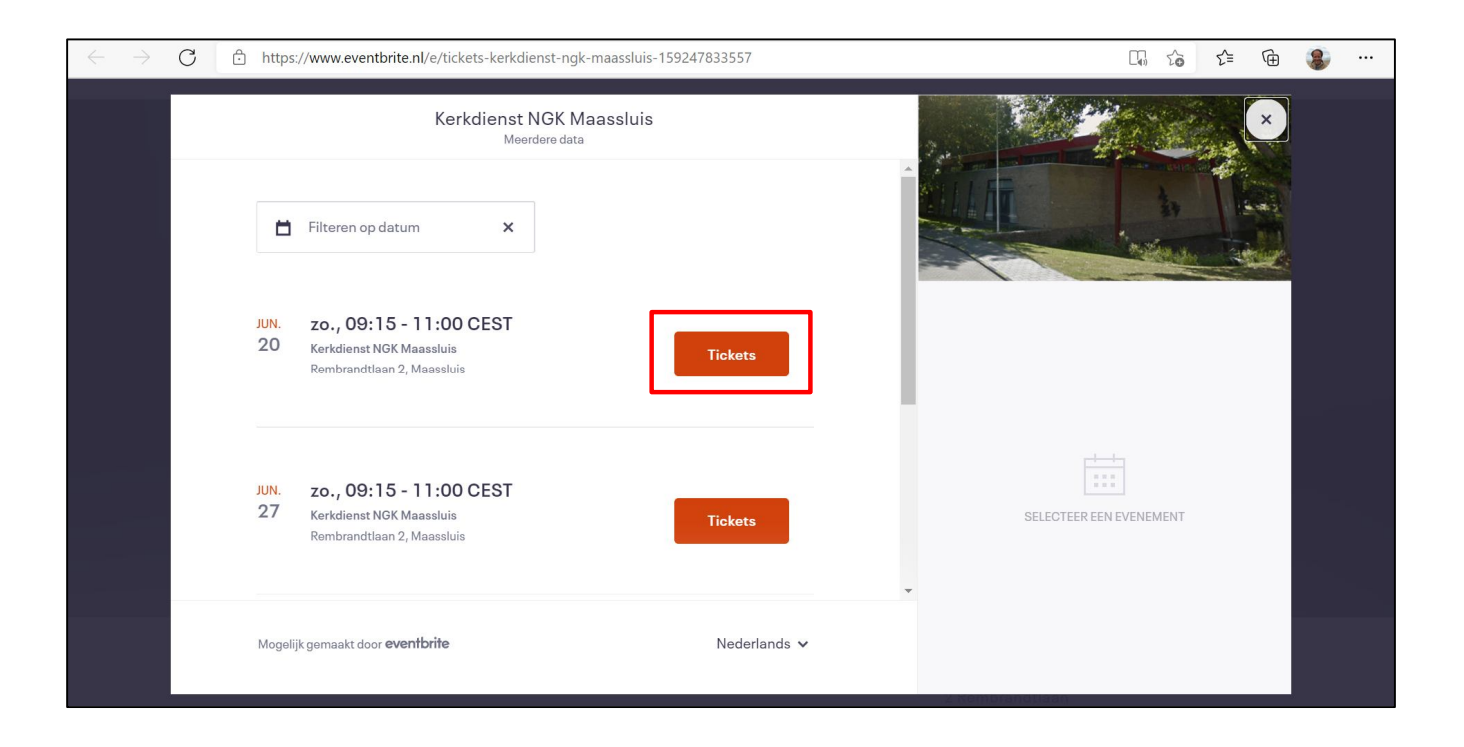

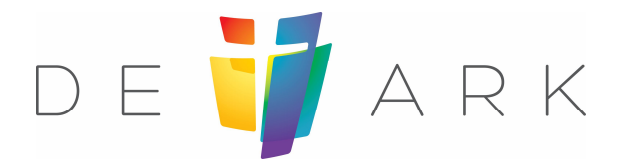

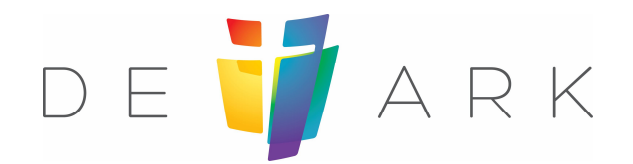

#### Geef aan hoeveel plaatsen je wil reserveren Als je meer dan 5 plaatsen wil reserveren, doe dan een 2<sup>e</sup> reservering Kies "Registreer"

| $\leftarrow \rightarrow$ | C | https://www.eventbrite.nl/e/tickets-kerkdienst-ngk-maassluis-15 |              | îo î= @                                      | ۰۰۰ 🐌 |  |
|--------------------------|---|-----------------------------------------------------------------|--------------|----------------------------------------------|-------|--|
|                          | ÷ | Kerkdienst NGK Maassluis<br>zo. 20 jun. 2021 09:15 - 11:00 CEST |              |                                              |       |  |
|                          |   | Algemene toegang<br>Gratis<br>Eindtijd op 20 jun. 2021          | 2 🗸          |                                              |       |  |
|                          |   | Mogelijkgemaakt door <b>eventbrite</b>                          | Nederlands 🗸 | Bestellingsoverzicht<br>2 × Algemene toegang | €0,00 |  |
|                          |   |                                                                 |              | Totaal                                       | €0,00 |  |
|                          |   |                                                                 |              |                                              |       |  |
|                          |   |                                                                 | Registreer   |                                              |       |  |

#### Voer je contactgegevens in Kies "Registreer"

| $\leftarrow \  \   \rightarrow \  \   G$ | https://www.eventbrite.nl/e/tickets-kerk                                                                                                    | dienst-ngk-maassluis-159247833557                                                                                            | Π.                      | 1 to t 🕀 |  |
|------------------------------------------|----------------------------------------------------------------------------------------------------|----------------------------------------------------------------------------------------------------|-------------------------|----------|--|
| ÷                                        | B<br>Reste                                                                                                    | estellen<br>rende tijd 6:40                                                                                                  |                         |          |  |
|                                          | Door op 'Registreer' te klikken ga ik akko<br>aan het <u>Privacy Policy</u> te hebben gelezer<br><u>informatie mag delen</u> met de organisato | ord met de <u>Servicevoorwaarden</u> en geef ik<br>1. Ik ga ermee akkoord dat Eventbrite <u>mijn</u><br>r van het evenement. | Î                       |          |  |
|                                          | <b>Contactgegevens</b><br>Doorgaan als gast of <b>aanmelden</b> voor een                                                                       | snellere ervaring.                                                                                                    | Bestellingsoverzicht    |          |  |
|                                          | Voornaam*<br>Gertjan                                                                                                    | Achternaam*<br>van de Ruit                                                                                                   | 2 x Algemene toegang    | €0,00    |  |
|                                          | E-mailadres*<br>gertjanvdruit@kpnmail.nl                                                                                                    | E-mail bevestigen *<br>gertjanvdruit@kpnmail.nl                                                                              | Levering<br>2 x eTicket | €0,00    |  |
|                                          | Houd me op de hoogte van het laatt<br>exclusieve aanbiedingen van deze d<br>Eventbrite mag me e-mails sturen o                                 | ste nieuws, nieuwe evenementen en<br>organisator.<br>ver de beste evenementen in de buurt.                                   | Totaal                  | €0,00    |  |
|                                          |                                                                                                    | Registreer                                                                                                    |                         |          |  |

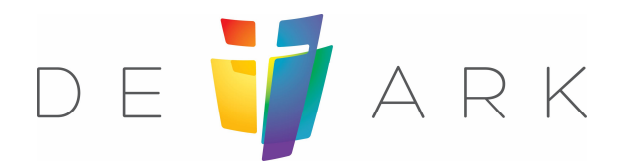

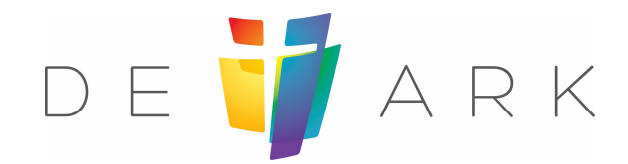

Bekijk je reservering, deze krijg je ook per email Je kan ook je tickets weergeven, maar dan moet je een account aanmaken

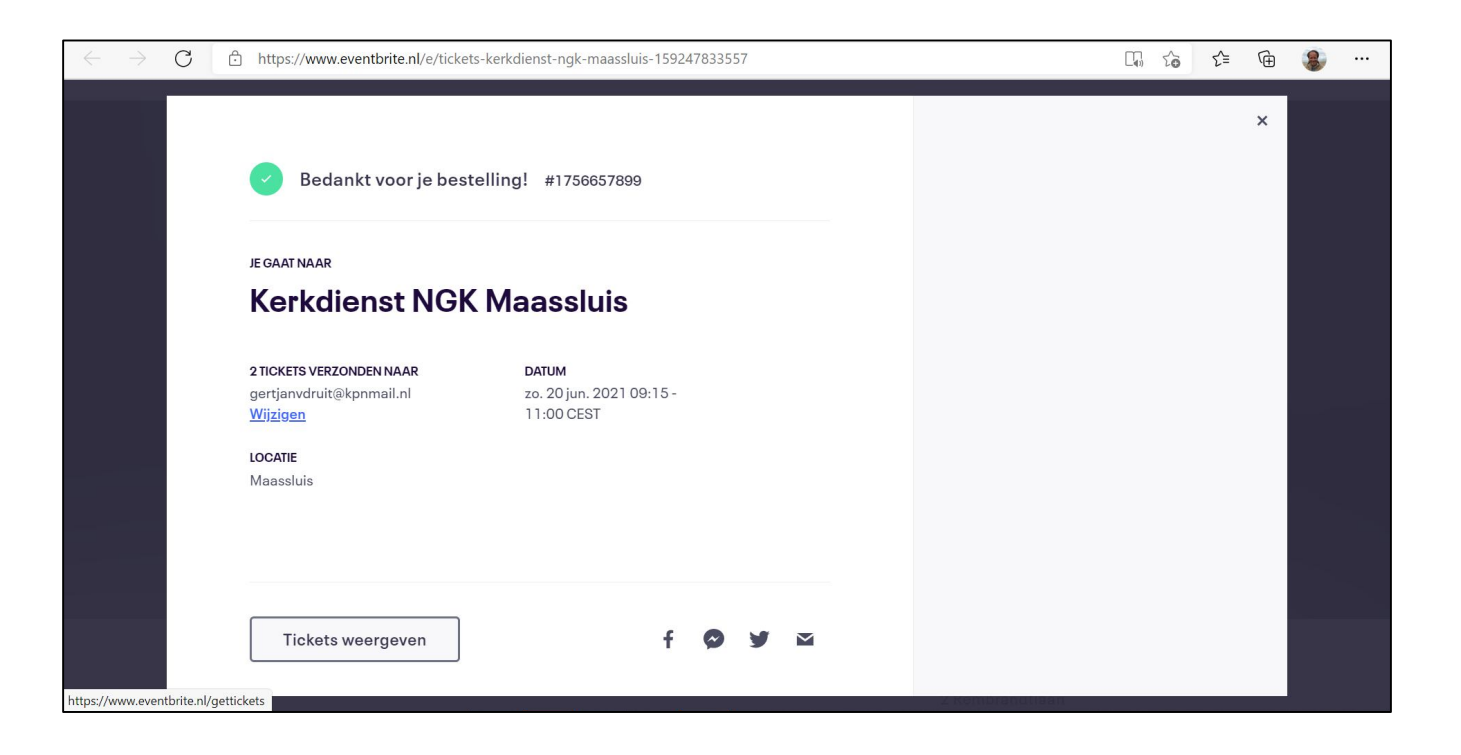

# Annuleren: stap 1

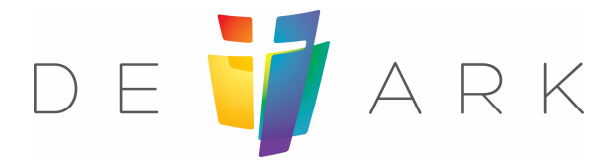

#### Kies in je email "Bekijken en beheren" In de meeste gevallen moet je eerst een account aanmaken

| Bestand       Bericht       Help       Vertel wat u wilt doen         Image: Second Second Se                                             | ಟ್ರ∿↓೩                                                                                                    | <b>∀</b>                                                                                          |                           | FW: Je tickets vo       | or Kerk          | dienst NGK Maassluis       | - Bericht | (HTML)        |                     |                   |                            |               | 53            | -                  |               | ×     |
|----------------------------------------------------------------------------------------------------|----------------------------------------------------------------------------------------------------|---------------------------------------------------------------------------------------------------|---------------------------|-------------------------|------------------|----------------------------|-----------|---------------|---------------------|-------------------|----------------------------|---------------|---------------|--------------------|---------------|-------|
| Vervijderen       Imported in the bantwoorden in the service of the service of the ser | Bestand Bericht Hel                                                                                                    | p 🛛 🖉 Vertel wat u wilt d                                                                         | loen                      |                         |                  |                            |           |               |                     |                   |                            |               |               |                    |               |       |
| FW: Je tickets voor Kerkdienst NGK Maassluis         Gerijan van de Ruit <gerijanvdruit@kpnmail.nl>         An • Ruit, Gerijan van de         Image: Spatrage 11/25657899-ticket.pdf         Image: Spatrage 11/25657899-ticket.pdf         Image: Spatrage 11/25657899-ticket.pdf         Image: Spatrage 11/25657899 - 12 juni 2021         Gerijan van de Ruit       1 x Algemene toegang         Gerijan van de Ruit       1 x Algemene toegang         Gerijan van de Ruit       1 x Algemene toegang         Gerijan van de Ruit       1 x Algemene toegang         Gerijan van de Ruit       1 x Algemene toegang         Gerijan van de Ruit       1 x Algemene toegang         Gratis       Gerijan van de Ruit         Jouw bestelling onlin       Beklijken en beheren         Africuktare PDF-tickets bilgevoegd in de biljage bij deze e-mail         Op deze bestelling zijn de Servicevoorwaarden, het Privacybeleid en het Cooklebeleid van Eventbrite</gerijanvdruit@kpnmail.nl>                                                                                                    | Image: Second system         Image: Second system         Image: Second system         Verwijderen         Verwijderen                                                                                                    | ← Beantwoorden 🔄<br>≪ Allen beantwoorden 🛱 ~<br>→ Doorsturen 🛱 ~<br>Reageren                      | Beveiligen<br>Beveiliging | Archief<br>Nieuwe maken | <<br>><br>><br>2 | Verplaatsen<br>Verplaatsen | Labels    | Bewerken<br>v | A'')<br>Spraak<br>~ | In-/<br>uitzoomen | Delen in<br>Teams<br>Teams | )<br>Insights |               |                    |               | ~     |
| Serian van de Ruit <gerijanvdruit@kpnmail.nl>         Aan ● Ruit, Gerijan van de         Image: Serian van de         Image: Serian van de         Ima</gerijanvdruit@kpnmail.nl>                                                                                                    | FW <sup>.</sup> le tickets voor                                                                                                    | Kerkdienst NGK Maas                                                                               | sluis                     |                         |                  |                            |           |               |                     |                   |                            |               |               |                    |               |       |
| ▲<br>Je bestelling Bestelling #1756657899 - 12 juni 2021 Gertjan van de Ruit 1 x Algemene toegang Gratis Gertjan van de Ruit 1 x Algemene toegang Gratis Jouw bestelling onlin Bekijken en beheren<br>Afdrukbare PDF-tickets bijgevoegd in de bijlage bij deze e-mail Op deze bestelling zijn de Servicevoorwaarden, het Privacybeleid en het Cooklebeleid van Eventbrite van toepaasing.                                                                                                    | GV<br>Aan ● Ruit, Gertja<br>159247891731-17560<br>112 KB                                                                                                    | Ruit <gertjanvdruit@kpnma<br>n van de<br/><sup>657899-ticket.pdf</sup> ~</gertjanvdruit@kpnma<br> | iil.nl>                   |                         |                  |                            |           | <del>\</del>  | ) Beantw            | oorden 🔇          | う Allen bea                | ntwoorden     | $\rightarrow$ | Doorstur<br>za 12- | ren<br>6-2021 | 22:15 |
| Je bestelling         Bestelling #1756657899 - 12 juni 2021         Gertjan van de Ruit       1 x Algemene toegang       Gratis         Gertjan van de Ruit       1 x Algemene toegang       Gratis         Jouw bestelling onlin       Bekijken en beheren         Afdrukbare PDF-tickets bijgevoegd in de bijlage bij deze e-mail         Op deze bestelling zijn de Servicevoorwaarden, het Privacybeleid en het Cooklebeleid van Eventbrite van toepassing.                                                                                                    |                                                                                                    |                                                                                                   |                           |                         |                  |                            |           |               |                     |                   |                            |               |               |                    |               | *     |
|                                                                                                    | Je bestelling         Bestelling #1756657899 - 12 juni 2021         Gertjan van de Ruit       1 x Algemene toegang       Gratis         Gertjan van de Ruit       1 x Algemene toegang       Gratis         Jouw bestelling onlin       Bekijken en beheren         Afdrukbare PDF-tickets bijgevoegd in de bijlage bij deze e-mail       Op deze bestelling zijn de Servicevoorwaarden, het Privacybeleid en het Cookiebeleid van Eventbrite van toepassing. |                                                                                                   |                           |                         |                  |                            |           |               | ttis<br>ttis<br>ite |                   |                            |               |               |                    |               |       |

## Annuleren: stap 2

#### Kies "Bestelling annuleren"

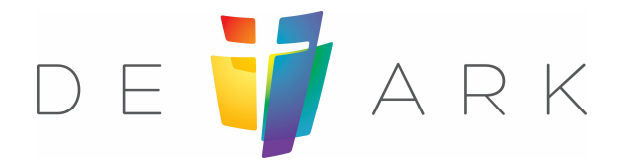

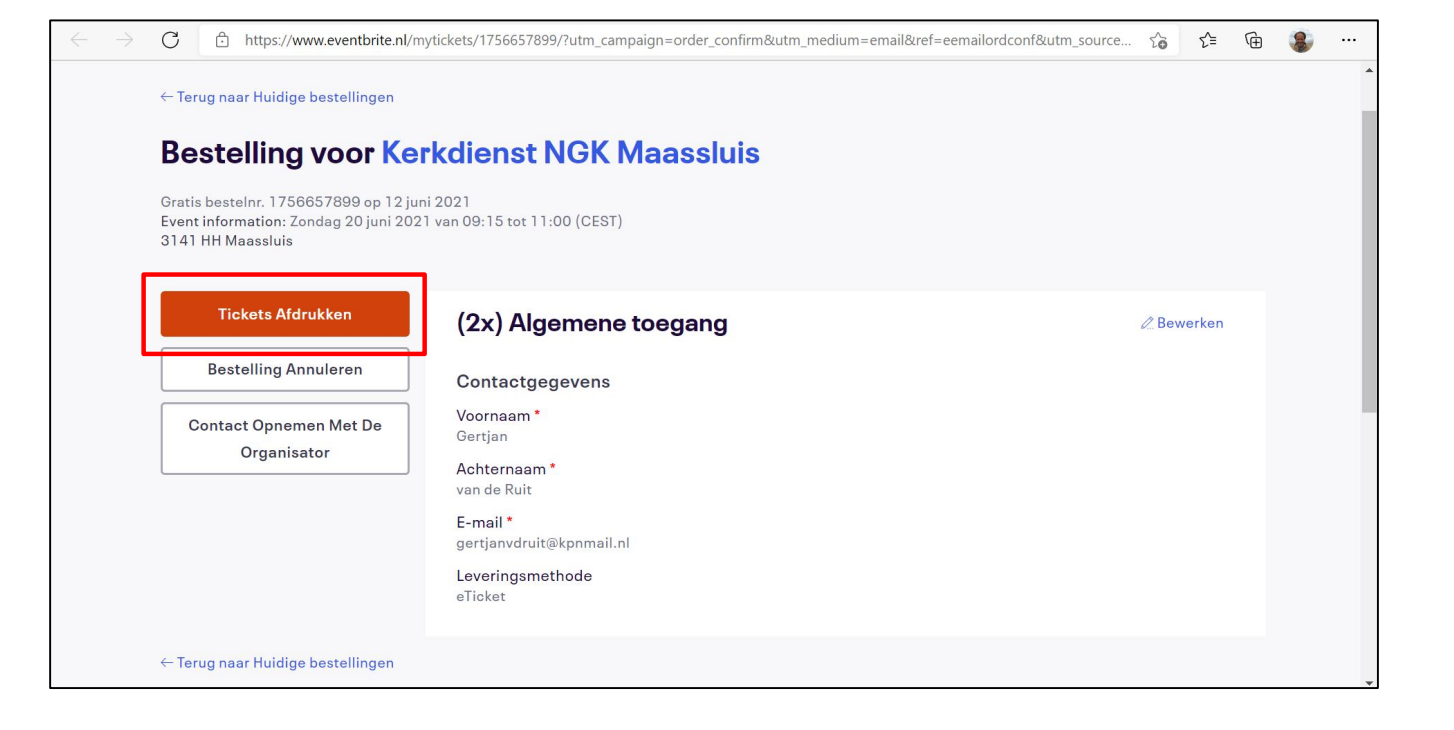

# Annuleren: stap3

#### Kies "Ja, annuleer deze bestelling" De bevestiging krijg je per email

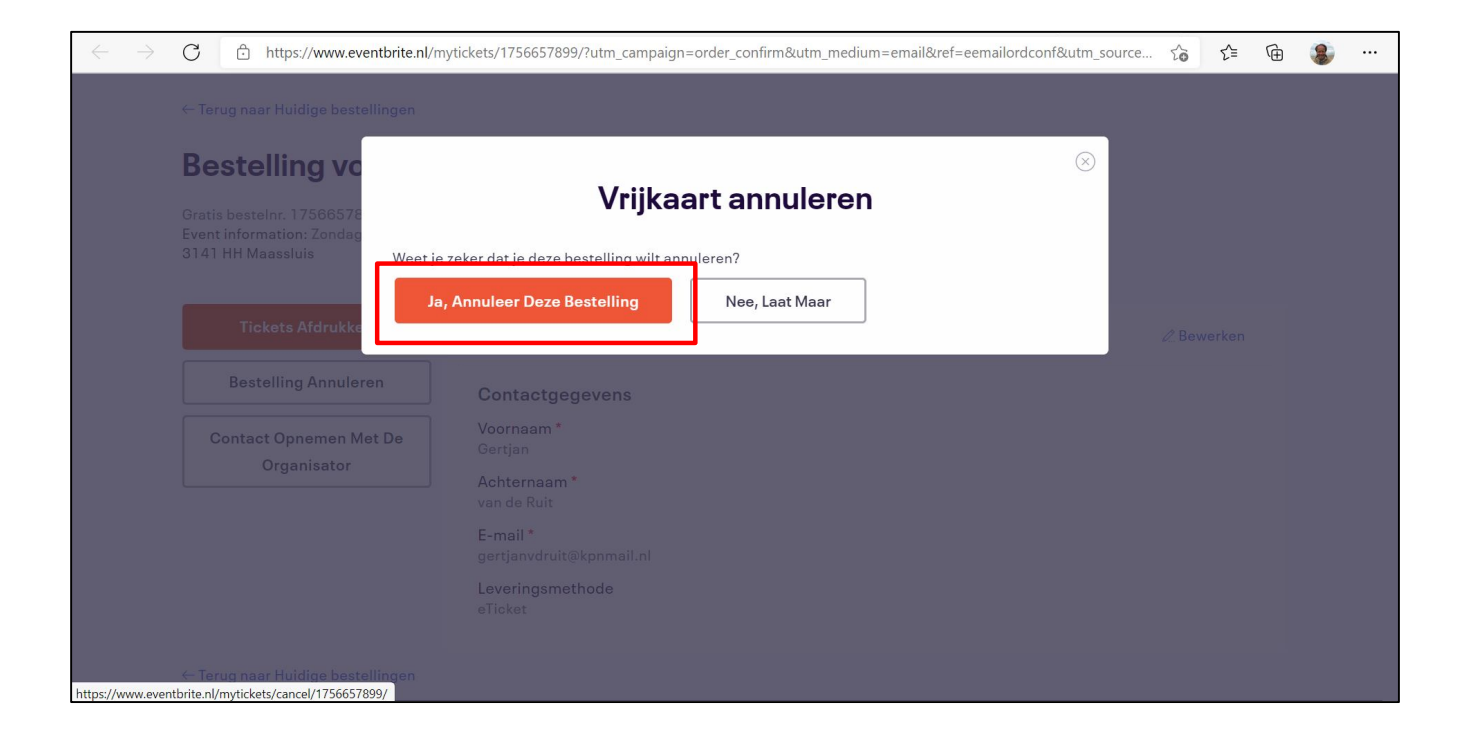

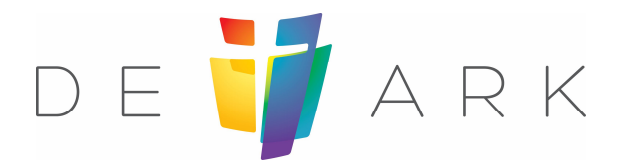